Correct a 485 Mailed or Returned Date

| 4 Barnestorm 485                                       | Course Int             | The second second      | standar March              | -                            | and the second second     |                   |
|--------------------------------------------------------|------------------------|------------------------|----------------------------|------------------------------|---------------------------|-------------------|
| ✓ SpellCheck                                           |                        |                        |                            |                              |                           | Send link to this |
| Main                                                   | Box 12                 | Box 14-17              | Box 18-20                  | 21. Orders                   | 22. Goals                 | Emp / Dr / Box 23 |
|                                                        |                        |                        |                            |                              |                           |                   |
| Employee                                               | e: 0190 JONES, INDIANA |                        |                            |                              |                           |                   |
| Doctor                                                 | 0001 Dr. DOCT          | OR PHIL                |                            |                              |                           |                   |
| Box 23<br>Verbal SOC Date                              | 8/28/2013 🗐 🕆          | Blank out the          | date in Box 23             |                              |                           |                   |
| Certification Period is for<br>60 Days 90 Days Special |                        |                        |                            | From Date                    | Thru Date                 |                   |
|                                                        |                        |                        |                            | 8/12/2013 -                  | 10/10/2013 -              |                   |
| 1st Date Maile<br>8/24/2013                            | d 2nd Date I           | Mailed 3rd E<br>1900 - | Date Mailed<br>1/ 1/1900 - | Date Returned<br>8/28/2013 - | Mark as NO<br>Mark as NOT | T MAILED          |

7. Change date(s) as needed at the bottom of the screen. You have the option to change the Mailed Date(s); and/or the Returned Date. On this screen you also have the option to mark 485 as Not Mailed or Not Returned.

8. Once you have made your change(s), click the X in the upper right corner of the screen. A window will pop up asking if you wish to save changes. Click the Yes button.

9. The 485 entry screen will disappear, taking you back to the main 485 screen. You should see your change in the white portion of the screen.

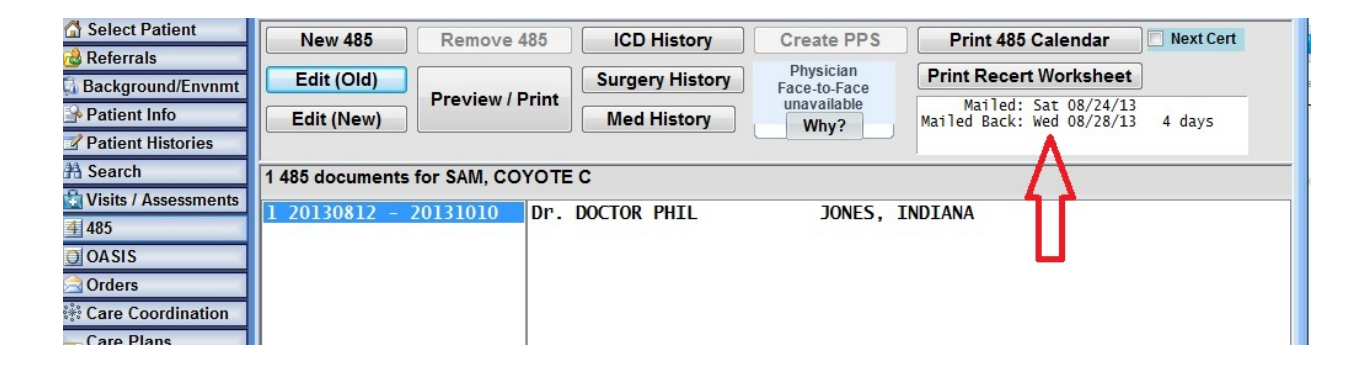

Knowledgebase

http://kb.barnestorm.biz/KnowledgebaseArticle50516.aspx